# «АРОС-Лидер 2.0». Перенос программы с одного компьютера на другой. Сетевая версия (программа работает в режиме сетевого доступа к сметам и нормативам)

# Содержание

| На старом компьютере-сервере:                                                     | 2    |
|-----------------------------------------------------------------------------------|------|
| 1. Скопируйте на съемный носитель (флешку) папку с программными файлами ПК «А     | POC- |
| Лидер 2.0» (файлы с расширением .dll и др.)                                       | 2    |
| 2. Убедитесь, что программа работает в режиме сетевого доступа к базе данных      | 3    |
| 3. Скопируйте на съемный носитель (флешку) папку с базой данных программы         | 3    |
| 4. Вытащите из компьютера электронный ключ защиты Guardant                        | 4    |
| На новом компьютере-сервере                                                       | 4    |
| 5. Вставьте в компьютер электронный ключ защиты Guardant                          | 4    |
| 6. Положите скопированные со старого компьютера папки в каталоги:                 | 4    |
| 7. Выведите ярлык программы на рабочий стол и переименуйте его                    | 4    |
| 8. Установка базы данных программы                                                | 4    |
| 9. Настройка базы данных программы                                                | 9    |
| 10. Настройка Брандмауэра Windows                                                 | 11   |
| 11. Настройте компьютер-сервер как сервер электронного сетевого ключа Guardant    | 14   |
| На новом компьютере-сервере и рабочих станциях:                                   | 15   |
| 12. Проверьте настройки сетевого подключения к электронному ключу защиты на раб   | очих |
| станциях                                                                          | 15   |
| 13. Запустите «Конфигуратор АРОС-Лидер 2.0»                                       | 16   |
| 14. Подключите базу данных программы в конфигураторе «АРОС-Лидер 2.0»             | 16   |
| 15. Перенос программы и подключение базы завершено                                | 16   |
| Возможные ошибки и способы их устранения                                          | 17   |
| 1. На электронном USB-ключе не светится светодиод:                                | 17   |
| 2. Программа «АРОС-Лидер 2.0» запускается в ДЕМО-режиме                           | 17   |
| 3. Не запускается программа «АРОС-Лидер 2.0».                                     | 17   |
| 4. При запуске программы «АРОС-Лидер 2.0» выдаётся сообщение: «Внимание! Норматие | зный |
| справочник не выбран.                                                             | 18   |
| 5. Что может вызывать ошибки в программе?                                         | 18   |
| 6. Не устанавливается «PostgreSOL 9.6». При запуске инсталлятора возникает ошибка | 18   |

# «АРОС-Лидер 2.0». Перенос программы с одного компьютера на другой. Сетевая версия (программа работает в режиме сетевого доступа к сметам и нормативам)

#### Обратите внимание!

Перед началом переноса программы, убедитесь, что новый компьютер соответствует рекомендуемым техническим требованиям и на нем установлены следующие программы:

1) Microsoft Net FrameWork 4.0

2) Microsoft Office 2003 или выше, либо OpenOffice 4.1.1 или выше (для печати в OpenCalc необходимо установить компонент Java. Скачать его можно по ссылке <u>www.java.com</u>.)

Для переноса программы с одного компьютера на другой необходимо выполнить следующие действия.

# На старом компьютере-сервере:

1. Скопируйте на съемный носитель (флешку) папку с программными файлами ПК «АРОС-Лидер 2.0» (файлы с расширением .dll и др.)

Выполните данный пункт только если данный компьютер одновременно использовался и как сервер и как рабочая станция. Если программа на компьютере-сервере не установлена и он не использовался как рабочая станция, то пропустите этот пункт.

1. Чтобы узнать, где находится папка с программой, нажмите правой кнопкой мыши на ярлыке, с которого вы запускаете программу «АРОС-Лидер 2.0» и выберите «Свойства».

2. В открывшемся окне нажмите кнопку «Расположение файла», если на вашем компьютере установлена Windows 7 и выше (если у вас Windows XP – «Найти объект», если у вас Windows Vista – «Место хранения»).

3. Откроется папка с программными файлами. Скопируйте эту папку на флешку или другой съемный носитель.

| 📕 🛛 🚽 🗍 🖛 🗍 Aros-Leader 2.0     |                                               |                     | -                                   | ΠX       |
|---------------------------------|-----------------------------------------------|---------------------|-------------------------------------|----------|
| Файл Главная Поделиться         | Вид                                           |                     |                                     | ~ 💡      |
| ← → × ↑ 📙 > Этот компьк         | отер → Локальный диск (D:) → Program Files (x | 86) Aros-Leader 2.0 | ) > マご Поиск: Aros-Leade            | er 2.0 🔎 |
| ^                               | A NMB                                         | Лата изменения      | Тип                                 | ^        |
| 🖈 Быстрый доступ                |                                               | And Nomenening      | Тип                                 |          |
| 🔜 Рабочий стол 🛛 🖈              | DogTemplate                                   | 12.07.2017 17:02    | Папка с файтами                     |          |
| 🕂 Загрузки 💉                    | Logs                                          | 07.11.2017 9:08     | Папка с файлами                     |          |
| Порументы                       | MaterialsAndIndexes                           | 25.10.2017 16:41    | скопируите па                       | нку      |
|                                 | server                                        | 13.07.2017 8:25     | "Aros-Leader 2                      | 0"       |
| изооражения 🖉                   | AgrementDefault lemplates.dll                 | 17.04.2019 14:58    | Padulip emicripitati o ca ca dos KB |          |
| 💻 Этот компьютер 🖈              | anprntmp.mdb                                  | 25.04.2019 16:00    | Microsoft Access 82 316 Kb          |          |
| проекты ТЗ 🖈                    | Aros. Iools.dll                               | 17.04.2019 15:29    | Расширение при 106 КБ               |          |
| 📙 Инструкции АРОС-Лиде          | ArosBackup.dll                                | 17.04.2019 15:29    | Расширение при 19 963 КБ            |          |
| Общестроительный                | ArosClassificator IransportReference.dll      | 17.04.2019 15:33    | Расширение при 129 КБ               |          |
| Скриншоты                       | ArosClassificatorTransportReferenceCont       | 17.04.2019 15:33    | Расширение при 126 КБ               |          |
|                                 | ArosClassificatorTransportReferenceTree       | 17.04.2019 15:33    | Расширение при 97 КБ                |          |
| П тег свердловская облас        | ArosCommon.dll                                | 17.04.2019 15:29    | Расширение при 150 КБ               |          |
| i OneDrive                      | ArosCommonWpf.dll                             | 17.04.2019 15:29    | Расширение при 227 КБ               |          |
| Durana Duran                    | ArosConfig.dll                                | 17.04.2019 15:29    | Расширение при 89 КБ                |          |
| <ul> <li>яндекс.диск</li> </ul> | ArosControlsWpf.dll                           | 17.04.2019 15:29    | Реширение при 146 КБ                |          |
| .sync                           | ArosCore.dll                                  | 17.04.2019 15:29    | Растирение при 700 КБ               |          |
| o Aros                          | ArosCoreRecalcer.dll                          | 17.04.2019 14:58    | Расширь не при 23 КБ                |          |
| 🛃 Арос-Сервер                   | ArosDatabase.dll                              | 17.04.2019 15:29    | Расширение при 827 КБ               |          |
| 👩 Документы                     | ArosDatabaseSqlBuilder.dll                    | 17.04.2019 15:29    | Расширение при 109 КБ               |          |
| Картинки                        | ArosDbMigrator.dll                            | 17.04.2019 15:29    |                                     |          |
| Мизыка                          | ArosDbStructure.dll                           | 17.04.2019 15:29    | Pacuulet Pour Parvityna D           |          |
|                                 | ArosDbWrapper.dll                             | 17.04.2019 15:29    | Рассли Файлы 158 КБ                 |          |
| ОПЛАТКА                         | ArosEstimateLocalDataGrid.dll                 | 17.04.2019 15:29    | Расширение при 251 КБ               |          |
| 🛃 Скриншоты                     | ArosEstimateLocalDataGridCommonCon            | 17.04.2019 15:30    | Расширение при 94 КБ                |          |
| 🛃 Фотокамера                    | ArosEstimateLocalDataGridDataProvider         | 17.04.2019 15:30    | Расширение при 656 КБ               |          |
| 3TOT KOMBLIOTED                 | ArosEstimateLocalDataGridInterfaces.dll       | 17.04.2019 15:30    | Расширение при 138 КБ               |          |
|                                 | ArosEstimateLocalFilter.dll                   | 17.04.2019 15:32    | Расширение при 421 КБ               |          |
| видео                           | ArosEstimateLocalUndoRedo.dll                 | 17.04.2019 15:30    | Расширение при 316 КБ               |          |
| 🚆 Документы                     | ArosFormattedControl.dll                      | 17.04.2019 15:32    | Расширение при 103 КБ               |          |
| 🖊 Загрузки                      | ArosInputGesture.dll                          | 17.04.2019 15:32    | Расширение при 98 КБ                |          |
| 📰 Изображения 🗸 🗸               | 🖉 ArosLeader.exe                              | 17.04.2019 15:29    | Приложение 1 153 КБ                 | ~        |
| Элементов: 197                  |                                               |                     |                                     | 8== 5    |

По умолчанию программа установлена на диске С в каталоге: «C:\Program Files (x86)\Aros-Leader 2.0» \* или «C:\Program Files\Aros-Leader 2.0» в зависимости от типа вашей системы.

#### 2. Убедитесь, что программа работает в режиме сетевого доступа к базе данных.

1. Откройте ПК «АРОС-Лидер 2.0» и нажмите кнопку Справка

2. В открывшемся окне указан режим подключения к базе данных и настройки подключения. Эти настройки подключения понадобятся при установке базы данных на новом компьютере, поэтому запомните: порт, пароль и имя базы.

| Ο ΠΡΟΓΡΑΜΜΕ                   |                       |                 |                     |  |
|-------------------------------|-----------------------|-----------------|---------------------|--|
|                               | АРОС-Лидер 2.0        |                 |                     |  |
|                               | версия                |                 |                     |  |
|                               | Номер ключа:          |                 |                     |  |
|                               | Лицензионное согла    | ашение на ПО ОО | <u>О "АРОС СП6"</u> |  |
|                               | http://www.aros.spb.  | ru/             |                     |  |
|                               |                       |                 |                     |  |
| ПАРАМЕТРЫ ПОДК                | ЛЮЧЕНИЯ К БАЗЕ        |                 |                     |  |
| Режим:                        | Сетевая версия        |                 |                     |  |
| Имя пользователя:             | postgres              |                 |                     |  |
| IP адрес:                     | 127.0.0.1             |                 |                     |  |
| Порт:                         | 5432                  |                 |                     |  |
| Mars 6 and 1                  |                       |                 |                     |  |
| имя оазы:                     | aros                  |                 |                     |  |
| имя базы:<br>Путь к «Информ»: | D:\Aros-Leader-Inform |                 |                     |  |

3. Если в настройках указан режим подключения «Сетевая версия», то выполняйте описанные ниже действия. Если указан режим «Локальная версия», воспользуйтесь инструкцией по переносу программы для локальной версии.

#### 3. Скопируйте на съемный носитель (флешку) папку с базой данных программы

Для опытных пользователей ПК: Вместо копирования папки с базой данных программы можно создать Резервную копию базы данных через «pgAdmin».

1. Зайдите в меню Службы раздела Администрирование Панели управления Windows.

2. Найдите в списке службу «postgresql-х..-9.6», нажмите на ней правой кнопкой мыши и выберите «Остановить».

| высерите            |                                                                                        |                                                                                                    |                                                                     |                                                                                                    |             |                                                                                               |                                                                                                    |   |
|---------------------|----------------------------------------------------------------------------------------|----------------------------------------------------------------------------------------------------|---------------------------------------------------------------------|----------------------------------------------------------------------------------------------------|-------------|-----------------------------------------------------------------------------------------------|----------------------------------------------------------------------------------------------------|---|
| 🔍 Службы            |                                                                                        |                                                                                                    |                                                                     |                                                                                                    |             |                                                                                               | - 0                                                                                                    | × |
| Файл Действие       | Вид Справка                                                                            |                                                                                                    |                                                                     |                                                                                                    |             |                                                                                               |                                                                                                    |   |
| 🔶 🔿 🔲 🗔 🕼           | à 🗟 🛛 📷 🛛 🕨 🔳 🕪                                                                        |                                                                                                    |                                                                     |                                                                                                    |             |                                                                                               |                                                                                                    |   |
| 🔍 Службы (локалы    | 🔍 Службы (локальные)                                                                   |                                                                                                    |                                                                     |                                                                                                    |             |                                                                                               |                                                                                                    |   |
|                     | postgresql-x64-9.6                                                                     | Имя                                                                                                    | Описание                                                            |                                                                                                    | Состояние   | Тип запуска                                                                                   | Вход от имени                                                                                                    | ^ |
|                     | <u>Остановить</u> службу<br><u>Приостановить</u> службу<br><u>Перезапустить</u> службу | QNet Driver HPZ12<br>QNFICE 64 Source Engine<br>QNFICE Software Protection Platfor<br>QNFICE Software Protection Platfor                                                                                      | Сохранение устано<br>m Office Software Prot<br>Agent to hold privat | вочных файлов д<br>ection Platform S<br>e keys used for pu                                                                 | Выполняется | Автоматически<br>Вручную<br>Вручную<br>Отключена                                              | Локальная служба<br>Локальная система<br>Сетевая служба<br>Локальная система                                                             | , |
|                     | Описание:<br>Provides relational database storage.                                     | Plug and Play     Pml Driver HPZ12                                                                                                    | Позволяет компью                                                    | теру распознават                                                                                                    | Выполняется | Вручную<br>Автоматически                                                                      | Локальная система<br>Локальная служба                                                                                                    | 1 |
|                     | 1                                                                                      | Constant Section 2017     Constant Section 2017     Constant Section 2017     Constant Section 2017     Sold Server (AdVDEMOST     Constant Section 2017     Sold Server (AdVDEMOST     Constant Section 2017 | опустить<br>становить<br>риостановить<br>родолжить<br>ерезапустить  | atabase storage.<br>ечати<br>die Lideo Experie<br>d accounte e a S<br>ставщика управ<br>ение и обработк<br>имейс аля резер | Выполняется | Автоматически<br>Вручную<br>Вручную<br>Отключена<br>Вручную<br>Автоматически<br>Автоматически | Сетевая служба<br>Локальная система<br>Локальная служба<br>Локальная система<br>Сетевая служба<br>Локальная система<br>Локальная система | 3 |
| < >                 | Расширенный Стандартный /                                                              | Bo                                                                                                    | се задачи >                                                         |                                                                                                    |             |                                                                                               |                                                                                                    |   |
| Остановка службы "р | ostgresql-x64-9.6" на "Локальный ком                                                   | пьютер"                                                                                                    | e                                                                   |                                                                                                    |             |                                                                                               |                                                                                                    |   |

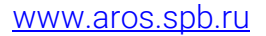

3. Скопируйте на флешку или другой съемный носитель папку «PostgreSQL». По умолчанию она находится в каталоге «C:\Program Files\PostgreSQL»

4. Вытащите из компьютера электронный ключ защиты Guardant.

#### На новом компьютере-сервере:

#### 5. Вставьте в компьютер электронный ключ защиты Guardant.

#### 6. Положите скопированные со старого компьютера папки в каталоги:

-Папку с программными файлами на диск С в каталог: «С:\Program Files (x86)\Aros-Leader 2.0» \* или «С:\Program Files\Aros-Leader 2.0»

Выполните данный пункт только если старый компьютер-сервер одновременно использовался и как сервер и как рабочая станция. Если программа на компьютере-сервере не была установлена и он не использовался как рабочая станция, то пропустите этот пункт.

#### - Папку с базой данных «PostgreSQL» в любой временный каталог.

Для работы в программе, пользователям, необходимо иметь полные права (изменение, чтение, запись и т.д.) на папку с программой и на папку с базами. В свойствах этих папок в параметрах безопасности необходимо настроить «Полный доступ» нужным пользователям.

Обратите внимание. Чтобы изменить разрешения для файла или папки, вы должны войти в Windows с правами администратора. Если компьютер является персональным, используемая для входа в систему учетная запись, скорее всего, уже имеет права администратора. Если компьютер подключен к сети на рабочем месте, возможно, потребуется обратиться за помощью к системному администратору.

#### 7. Выведите ярлык программы на рабочий стол и переименуйте его.

Выполните данный пункт только если старый компьютер-сервер одновременно использовался и как сервер и как рабочая станция. Если программа на компьютере-сервере не была установлена и он не использовался как рабочая станция, то пропустите этот пункт.

1. В папке с программными файлами найдите файл «ArosLeader.exe», нажмите на нём правой кнопкой мыши и выберите пункт «Отправить...Рабочий стол (создать ярлык)».

2. Найдите новый ярлык от программы на рабочем столе, нажмите на нём правой кнопкой мыши и выберите пункт «Переименовать»

3. Впишите «АРОС-Лидер 2.0».

#### 8. Установка базы данных программы

1. Скачайте по ссылке: <u>https://www.enterprisedb.com/downloads/postgres-postgresql-downloads</u> и запустите файл «PostgreSQL 9.6...» для Windows x86-32 (если у вас 32-х разрядная операционная система) или Windows x86-64 (если у вас 64-х разрядная операционная система).

Важно! Если вы не используете создание и восстановление резервной копии через «pgAdmin», то устанавливаемая версия «PostgreSQL» должна быть та же, что и на старом компьютере-сервере.

2. В открывшемся окне нажмите «Next».

| <table-of-contents> Setup</table-of-contents> |                                         | _     |     | ×   |
|-----------------------------------------------|-----------------------------------------|-------|-----|-----|
| Packaged by:                                  | Setup - PostgreSQL                      |       |     |     |
| POSTGRES                                      | Welcome to the PostgreSQL Setup Wizard. |       |     |     |
| PostgreSQL                                    |                                         |       |     |     |
| (f)                                           |                                         |       |     |     |
|                                               |                                         |       |     |     |
|                                               |                                         |       |     |     |
|                                               | < Back N                                | ext > | Can | cel |

3. При необходимости измените путь установки или оставьте тот, который прописался по умолчанию и нажмите «Next».

| 🍯 Setup                 |                                          |          | _      |       | ×  |
|-------------------------|------------------------------------------|----------|--------|-------|----|
| Installation Direct     | ory                                      |          |        |       |    |
| Please specify the dire | ectory where PostgreSQL will be installe | ed.      |        |       |    |
| Installation Directory  | C: \Program Files \PostgreSQL \9.6       | <b>~</b> |        |       |    |
|                         |                                          |          |        |       |    |
|                         |                                          |          |        |       |    |
|                         |                                          |          |        |       |    |
|                         |                                          |          |        |       |    |
|                         |                                          |          |        |       |    |
|                         |                                          |          |        |       |    |
|                         |                                          |          |        |       |    |
| InstallBuilder          | [                                        | < Back   | Next > | Cance | el |

| 4. | Нажмите | «Next». |
|----|---------|---------|
|----|---------|---------|

| 🖥 Setup                                                                                                    |          | _      |      | ×   |
|----------------------------------------------------------------------------------------------------|----------|--------|------|-----|
| Data Directory                                                                                                  |          |        |      |     |
| Please select a directory under which to store your data.<br>Data Directory :\Program Files\PostgreSQL\9.6\data | <b>6</b> |        |      |     |
|                                                                                                    |          |        |      |     |
|                                                                                                    |          |        |      |     |
|                                                                                                    |          |        |      |     |
| InstallBuilder                                                                                                  | < Back   | Next > | Cano | cel |

5. Задайте тот же пароль для вашей базы, который был на старом компьютере-сервере, и нажмите «Next».

| 🍯 Setup             |                          |                  |         |      | _ |      | ×  |
|---------------------|--------------------------|------------------|---------|------|---|------|----|
| Password            |                          |                  |         |      |   |      |    |
| Please provide a pa | assword for the database | e superuser (pos | tgres). |      |   |      |    |
| Password            | *****                    | ]                |         |      |   |      |    |
| Retype password     | *****                    | ]                |         |      |   |      |    |
|                     |                          |                  |         |      |   |      |    |
|                     |                          |                  |         |      |   |      |    |
|                     |                          |                  |         |      |   |      |    |
|                     |                          |                  |         |      |   |      |    |
|                     |                          |                  |         |      |   |      |    |
|                     |                          |                  |         |      |   |      |    |
|                     |                          |                  |         |      |   |      |    |
|                     |                          |                  |         |      |   |      |    |
| InstallBuilder ———  |                          |                  | < Back  | Next | > | Canc | el |

6. Задайте тот же порт, который был на старом компьютере-сервере, и нажмите «Next».

| <table-of-contents>     Setup</table-of-contents>                       | - 🗆 X             |
|-------------------------------------------------------------------------|-------------------|
| Port                                                                    |                   |
| Please select the port number the server should listen on.<br>Port 5432 |                   |
|                                                                         |                   |
|                                                                         |                   |
|                                                                         |                   |
| InstallBuilder                                                          | ack Next > Cancel |

7. Нажмите «Next».

| 🗃 Setup                                                                              | _      |     | Х   |
|--------------------------------------------------------------------------------------|--------|-----|-----|
| Advanced Options                                                                     |        |     |     |
| Select the locale to be used by the new database cluster.<br>Locale [Default locale] |        |     |     |
|                                                                                      |        |     |     |
|                                                                                      |        |     |     |
|                                                                                      |        |     |     |
| InstallBuilder                                                                       | Next > | Can | cel |

| 8. Нажмите «Next». |
|--------------------|
|--------------------|

| <table-of-contents></table-of-contents>                             | _      |     | ×   |
|---------------------------------------------------------------------|--------|-----|-----|
| Ready to Install                                                    |        |     |     |
| Setup is now ready to begin installing PostgreSQL on your computer. |        |     |     |
|                                                                     |        |     |     |
|                                                                     |        |     |     |
|                                                                     |        |     |     |
|                                                                     |        |     |     |
|                                                                     |        |     |     |
|                                                                     |        |     |     |
|                                                                     |        |     |     |
| InstallBuilder                                                      | lext > | Can | cel |

9. Уберите «галочку» и нажмите «Finish».

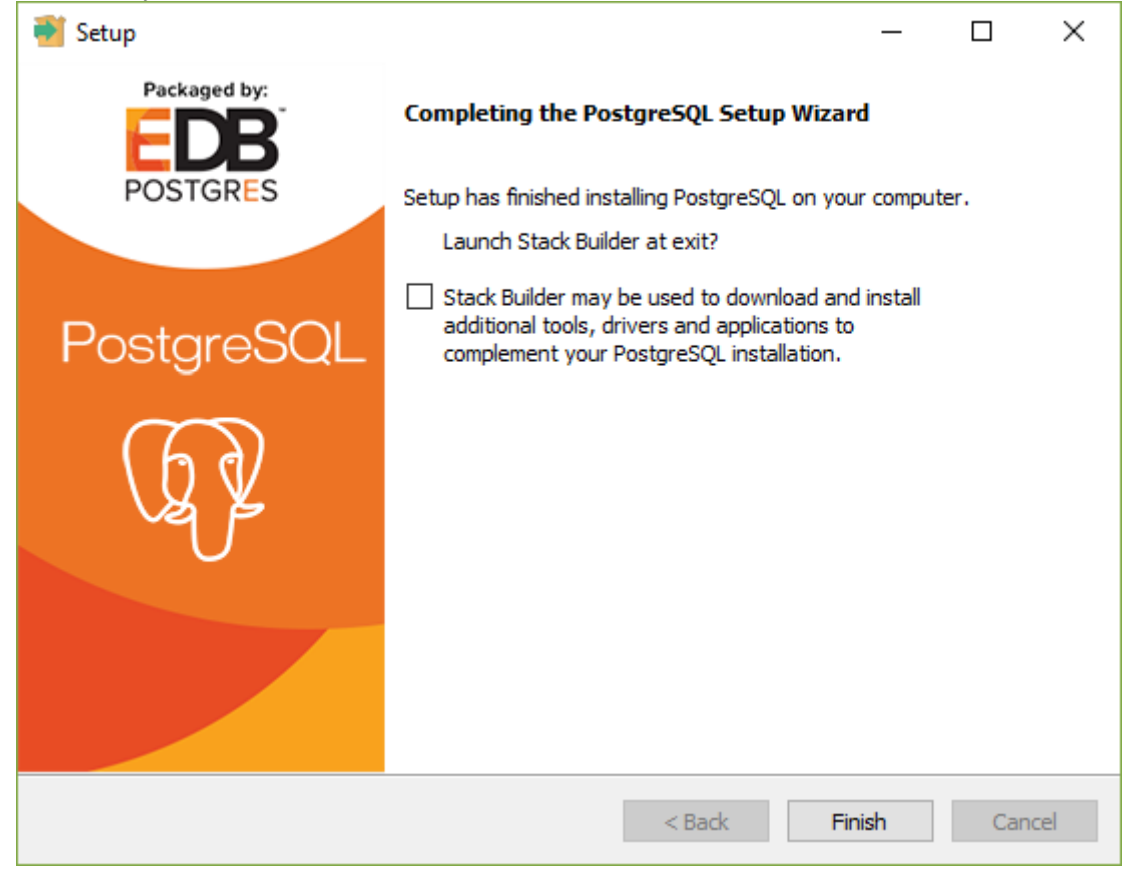

**Для опытных пользователей ПК**: Если вместо копирования папки с базой данных программы, вы создали Резервную копию базы данных через «pgAdmin», по после установки «PostgreSQL» на новый компьютер выполните восстановление резервной копии. Далее следуйте данной инструкции с пункта «9. Настройка базы данных»

10. Зайдите в меню «Службы» раздела Администрирование Панели управления Windows.

11. Найдите в списке службу «postgresql-х..-9.6», нажмите на ней правой кнопкой мыши и выберите «Остановить».

| 🔍 Службы             |                                                                                                    |                                                                                                    |                                                                                                 |                                                                                                    |                            |                                                                                               | - 0                                                                                                    | × |
|----------------------|----------------------------------------------------------------------------------------------------|----------------------------------------------------------------------------------------------------|-------------------------------------------------------------------------------------------------|----------------------------------------------------------------------------------------------------|----------------------------|-----------------------------------------------------------------------------------------------|----------------------------------------------------------------------------------------------------|---|
| Файл Действие I      | Вид Справка                                                                                                    |                                                                                                    |                                                                                                 |                                                                                                    |                            |                                                                                               |                                                                                                    |   |
|                      | à 🔒 🛛 🖬 🕨 🔲 🕪 🕨                                                                                                    |                                                                                                    |                                                                                                 |                                                                                                    |                            |                                                                                               |                                                                                                    |   |
| 🔍 Службы (локалы     | 🔍 Службы (локальные)                                                                                                   |                                                                                                    |                                                                                                 |                                                                                                    |                            |                                                                                               |                                                                                                    |   |
|                      | postgresql-x64-9.6                                                                                                    | Имя                                                                                                    | Описание                                                                                        |                                                                                                    | Состояние                  | Тип запуска                                                                                   | Вход от имени                                                                                                    | ^ |
|                      | Остановить службу<br>Приостановить службу<br>Перезапустить службу<br>Описание:<br>Provides relational database storage | Net Driver HPZ12     G Office 64 Source Engine     Office 54 Source Engine     Office Software Protection Pla     OpenSSH Authentication Age     OpenSH Authentication Age     OpenSH Authentication     Phul Driver HPZ12 | Сохранение устано<br>atform Office Software Proi<br>nt Agent to hold prival<br>Позволяет компью | вочных файлов д<br>tection Platform S<br>te keys used for pu<br>теру распознават                                              | Выполняется<br>Выполняется | Автоматически<br>Вручную<br>Вручную<br>Отключена<br>Вручную<br>Автоматически                  | Локальная служба<br>Локальная система<br>Сетевая служба<br>Локальная система<br>Локальная система<br>Локальная служба                    |   |
|                      |                                                                                                    | postgresql-x64-9.6     PrintWorkflow_107dbebb     Quality Windows Audio V     Shared PC Account Mane     SMP дисковых простран     SQL Server (АОWDEMOST     SQL Server спохты сили                                        | Волойносониторой<br>Запустить<br>Остановить<br>Приостановить<br>Продолжить<br>Перезапустить     | аtabase storage.<br>ечати<br>dice lideo Experie<br>d accounter no a S<br>ставщика управ<br>ение и обработк<br>имейс аля пезер | Выполняется                | Автоматически<br>Вручную<br>Вручную<br>Отключена<br>Вручную<br>Автоматически<br>Автоматически | Сетевая служба<br>Локальная система<br>Локальная служба<br>Локальная система<br>Сетевая служба<br>Локальная система<br>Докальная система | * |
| < >                  | Pacширенный (Стандартный)                                                                                              |                                                                                                    | Все задачи >                                                                                    |                                                                                                    |                            |                                                                                               |                                                                                                    |   |
| Остановка службы "ре | ostgresql-x64-9.6" на "Локальный комп                                                                                  | тьютер"                                                                                                    | Обновить                                                                                        |                                                                                                    |                            |                                                                                               |                                                                                                    |   |

12. Скопируйте всё содержимое папки «PostgreSQL» со старого компьютера-сервера, находящейся на новом компьютере в, выбранном вами, временном каталоге. 13. Вставьте с заменой всё из папки «PostgreSQL» со старого компьютера-сервера в папку установленного на новом компьютере PostgreSQL (по умолчанию каталог «C:\Program Files\PostgreSQL»)

#### 9. Настройка базы данных программы

После установки PostgreSQL необходимо настроить (убедиться в корректности настроек) права доступа для подключения к базе с других компьютеров.

- 1. Откройте папку с базой (по умолчанию C:\Program Files\PostgreSQL\9.6\data)
- 2. Откройте на редактирование файл pg\_hba.conf

| 📙   🛃 📕 🖛   data                                                        |                                                                                                    |                                |                          | >          | × |
|-------------------------------------------------------------------------|----------------------------------------------------------------------------------------------------|--------------------------------|--------------------------|------------|---|
| Файл Главная Поделиться                                                 | Вид                                                                                                    |                                |                          | ^          | ? |
| Закрепить на панели Копировать Вста<br>быстрого доступа<br>Буфер обмена | Вить<br>Вить<br>Вить | ить •<br>еименовать<br>Создать | Свойства<br>•<br>Открыть | Выделить   |   |
| ← → × ↑ 📙 « Локальный д                                                 | иск (C:) > Program Files > PostgreSQL                                                                                                    | > 9.6 > data >                 | ∨ С Пои                  | ск: data 🖌 | С |
| Этот компьютер                                                          | Имя                                                                                                    | Дата изменения                 | Тип                      | Размер     |   |
| Видео                                                                   | base                                                                                                    | 17.10.2017 9:15                | Папка с файлами          |            |   |
|                                                                         | global                                                                                                    | 05.12.2017 15:04               | Папка с файлами          |            |   |
|                                                                         | pg_clog                                                                                                    | 16.10.2017 17:04               | Папка с файлами          |            |   |
| - Загрузки                                                              | pg_commit_ts                                                                                                    | 16.10.2017 17:04               | Папка с файлами          |            |   |
| Изображения                                                             | pg_dynshmem                                                                                                    | 16.10.2017 17:04               | Папка с файлами          |            |   |
| Музыка                                                                  | pg_log                                                                                                    | 13.12.2017 11:33               | Папка с файлами          |            |   |
| 🚬 Рабочий стол                                                          | pg_logical                                                                                                    | 16.10.2017 17:04               | Папка с файлами          |            |   |
| 🥭 Яндекс.Диск                                                           | pg_multixact                                                                                                    | 16.10.2017 17:04               | Папка с файлами          |            |   |
| 🏪 Локальный диск (С:)                                                   | pg_notify                                                                                                    | 05.12.2017 15:04               | Папка с файлами          |            |   |
| \$AV_AVG                                                                | pg_repisiot                                                                                                    | 16.10.2017 17:04               | Папка с файлами          |            |   |
| \$WINDOWS.~BT                                                           | pg_serial                                                                                                    | 16.10.2017 17:04               | Папка с файлами          |            |   |
| aida                                                                    | pg_snapshots                                                                                                    | 16.10.2017 17:04               | Папка с файлами          |            |   |
|                                                                         | pg_stat                                                                                                    | 05.12.2017 9:16                | Папка с файлами          |            |   |
| Intel                                                                   | pg_stat_tmp                                                                                                    | 14.12.2017 10:17               | Папка с фаилами          |            |   |
| Logs                                                                    | pg_subtrans                                                                                                    | 16.10.2017 17:04               | Папка с файлами          |            |   |
| MSOCacha                                                                | ng twophase                                                                                                    | 16.10.2017 17:04               | Папка с файлами          |            |   |
|                                                                         |                                                                                                    | 17.10.2017 10:25               | Папка с файлами          |            |   |
|                                                                         | pg hba.conf                                                                                                    | 16.10.2017 17:04               | Файл "CONF"              | 5 КБ       |   |
| PertLogs                                                                | pq_ident.conf                                                                                                    | 16.10.2017 17:04               | Файл "CONF"              | 2 КБ       |   |
| Program Files                                                           |                                                                                                    | 16.10.2017 17:04               | Файл                     | 1 КБ       |   |
| Program Files (x86)                                                     | postgresql.auto.conf                                                                                                    | 16.10.2017 17:04               | Файл "CONF"              | 1 КБ       |   |
| ProgramData                                                             | postgresql.conf                                                                                                    | 16.10.2017 17:05               | Файл "CONF"              | 23 КБ      |   |
| usr                                                                     | Dostmaster.opts                                                                                                    | 05.12.2017 15:04               | Файл "OPTS"              | 1 КБ       |   |
| Windows                                                                 | 📄 postmaster.pid                                                                                                    | 05.12.2017 15:04               | Файл "PID"               | 1 КБ       |   |
| Элементов: 25 Выбран 1 элемент:                                         | 4,01 КБ                                                                                                    |                                |                          |            |   |

3. Найдите в конце файла настройки доступа и добавьте нужные компьютеры.

| # TYPE  | DATABASE         | USER           | ADDRESS                   | METHOD |
|---------|------------------|----------------|---------------------------|--------|
|         |                  |                |                           |        |
| # IPv4  | local connection | ns:            |                           |        |
| host    | all              | all            | 127.0.0.1/32              | md5    |
| host    | all              | all            | 192.168.93.0/24           | md5    |
| # IPv6  | local connection | ns:            |                           |        |
| host    | all              | all            | ::1/128                   | md5    |
| # Allow | replication con  | nnections from | localhost, by a user with | n the  |
| # repli | cation privilege | e.             |                           |        |
| #host   | replication      | postgres       | 127.0.0.1/32              | md5    |
| #host   | replication      | postgres       | ::1/128                   | md5    |

«192.168.93.0/24» Позволяет любому пользователю любого компьютера с IP-адресом 192.168.93.х подключаться к базе.

По умолчанию, обычно, разрешен доступ только с адреса 127.0.0.1(localhost) Необходимо корректно задать подсеть адресов или перечислить IP адреса компьютеров, с которых нужно подключаться к базе. Более подробно с вариантами настройки можно ознакомиться на сайте: https://postgrespro.ru/docs/postgrespro/9.6/auth-pg-hba-conf

4. Снова зайдите в меню «Службы» раздела Администрирование Панели управления Windows.

5. Найдите в списке службу «postgresql-х..-9.6», нажмите на ней правой кнопкой мыши и выберите «Запустить».

| 🔍 Службы             |                                                    |                                                                                                    |                                                                        |                                                                                                    |              |                                                                           | - 0                                                                                                    | × |
|----------------------|----------------------------------------------------|----------------------------------------------------------------------------------------------------|------------------------------------------------------------------------|----------------------------------------------------------------------------------------------------|--------------|---------------------------------------------------------------------------|----------------------------------------------------------------------------------------------------|---|
| Файл Действие В      | Вид Справка                                        |                                                                                                    |                                                                        |                                                                                                    |              |                                                                           |                                                                                                    |   |
| ♦ ♦< <p>■</p>        | 🗟 📝 📷 🕨 🔳 🕪                                        |                                                                                                    |                                                                        |                                                                                                    |              |                                                                           |                                                                                                    |   |
| 🔍 Службы (локалы     | 🔍 Службы (локальные)                               |                                                                                                    |                                                                        |                                                                                                    |              |                                                                           |                                                                                                    |   |
|                      | postgresql-x64-9.6                                 | Имя                                                                                                    | Описание                                                               |                                                                                                    | Состояние    | Тип запуска                                                               | Вход от имени                                                                                                    | ^ |
|                      | <u>Запустить</u> службу                            | Net Driver HPZ12  Office 64 Source Engine  Office Software Protection Platform                                                                                                    | Сохранение установоч<br>Office Software Protosti                       | ных файлов д                                                                                            | Pupp suggras | Автоматически<br>Вручную<br>Развилие                                      | Локальная служба<br>Локальная система                                                                                                    |   |
|                      | Описание:<br>Provides relational database storage. | OpenSSH Authentication Agent     OpenSSH Authentication Agent     OpenSSH Authentication Agent     OpenSSH Authentication Agent     OpenSSH Authentication Agent     OpenSSH Authentication Agent | Agent to hold private ke<br>Позволяет компьютер                        | y pacnoзнaвaт                                                                                           | Выполняется  | оручную<br>Отключена<br>Вручную<br>Автоматически                          | Сегевая служоа<br>Локальная система<br>Локальная система<br>Локальная служба                                                              |   |
|                      | 1                                                  | C postgresqLood-9.0<br>PrintWorkflow_107dbebb<br>Quality Windows Audio Vide<br>Shared PC Account Manage<br>SMP дисковых пространсте<br>SOL Server (A0WDEMOSTOR<br>SOL Server (A0WDEMOSTOR         | апустить<br>Остановить<br>Іриостановить<br>Іродолжить<br>Іерезапустить | base storage.<br>The<br>Viveo - storie<br>counts on a S<br>вщика управ<br>е и обработк<br>ейс ада резер | Выполняется  | Автоматически<br>Вручную<br>Вручную<br>Отключена<br>2учную<br>томатически | Сетевая служба<br>Локальная система<br>Локальная система<br>Локальная система<br>Сетевая служба<br>Локальная система<br>Локальная система | · |
| < >                  | Расширенный Стандартный/                           | B                                                                                                    | се задачи >                                                            | ear any neven                                                                                           | BRITTHE      | - COMPANY OF FU                                                           | COLORED CHETPHA                                                                                                    |   |
| Запуск службы "postg | resql-x64-9.6" на "Локальный компью                | тер" О                                                                                                    | бновить                                                                |                                                                                                    |              |                                                                           |                                                                                                    |   |

### 10. Настройка Брандмауэра Windows

- 1. Зайдите в Панель управления Windows и откройте «Брандмауэр Защитника Windows».
- 2. Зайди

| 9 | Брандмауэр Защитника Window                                                                      | s                                                                                                    |                                                                      | -                            |
|---|--------------------------------------------------------------------------------------------------|----------------------------------------------------------------------------------------------------|----------------------------------------------------------------------|------------------------------|
| ~ | $ ightarrow ~ \star ~ M M W Rce элемен$                                                          | ты панели управления 🔸 Брандмауэр Защитника                                                                                   | Windows ~ ひ                                                          | Поиск в панели управл        |
|   | Панель управления —<br>домашняя страница                                                         | Защитите свой компьютер с помощы<br>Брандмауэр Защитника Windows помогает защи<br>вредоносных программ в Интернете или локаль | о брандмауэра Защитник<br>тить компьютер от злоумышленн<br>ной сети. | a Windows<br>ников или       |
|   | Разрешение взаимодеиствия<br>с приложением или<br>компонентом в брандмауэре<br>Защитника Windows | 👽 Частные сети                                                                                                    |                                                                      | Подключено 🔗                 |
| Þ | Изменение параметров<br>уведомлений                                                              | Сети дома или на работе, которыми пользуютс                                                                                   | я известные вам люди и устройст                                      | ва                           |
| • | Включение и отключение<br>брандмауэра Защитника<br>Windows                                       | Состояние Брандмауэр Защитника Windows:<br>Входящие подключения:                                                              | Вкл.<br>Блокировать подключения к г<br>которых нет в списке разреше  | риложениям,<br>нных программ |
| • | Восстановить значения по<br>умолчанию                                                            | Активные частные сети:                                                                                                    | 🕺 Сеть                                                               |                              |
| P | Дополнительные параметры                                                                         | Состояние уведомления:                                                                                                    | Уведомлять, когда брандмауэ;<br>Windows блокирует новое при          | о Защитника<br>пложение      |
|   |                                                                                                  | ▼ Гостевые или общедоступные                                                                                                  | сети Не                                                              | подключено ⊘                 |
|   | См. также<br>Центр безопасности и<br>обслуживания                                                |                                                                                                    |                                                                      |                              |
|   | Центр управления сетями и                                                                        |                                                                                                    |                                                                      |                              |

3. В открывшемся окне выберите пункт «Правила для входящих подключений», затем в правой части окна пункт «Создать правило»

| Монитор брандмауэра Защитника Windows                                  | в режиме повышенной безопасности   |                         |    | - 🗆 X                            |
|------------------------------------------------------------------------|------------------------------------|-------------------------|----|----------------------------------|
|                                                                        |                                    |                         |    |                                  |
| 🗬 Монитор брандмауэра Защитника Windows                                | Правила для входящих подключений   |                         |    | Действия                         |
| Правила для входящих подключений<br>Правила для исходящего подключения | Имя                                | Группа                  | п^ | Правила для входящих подключений |
| 🌆 Правила безопасности подклитения                                     | Домашняя группа: входящий трафик   | Домашняя группа         | ч. | 🚉 Создать правило                |
| > 🖳 Наблюдение                                                         | Домашняя группа: входящий трафик ( | Домашняя группа         | Ч. | 🝸 Фильтровать по профилю 📄       |
|                                                                        | Журналы и оповещения производител  | Журналы и оповещения п  | 4  | Фильтровать по состоянию         |
|                                                                        | Журналы и оповещения производител  | Журналы и оповещения п  | 4  |                                  |
| · · · · ·                                                              | Журналы и оповещения производител  | Журналы и оповещения п  | 4  |                                  |
| 1                                                                      | Журналы и оповещения производител  | Журналы и оповещения п  | 4  | Вид                              |
|                                                                        | Служоы Интернета (входящии трафик  | защищенные службы инт   | B  | 🖸 Обновить 🦳                     |
|                                                                        | инструментарии управления Windows  | инструментарии управлен | 4  | 🗟 Экспортировать список          |
|                                                                        | Инструментарий управления Windows  | Инструментарий управлен |    |                                  |
|                                                                        | Инструментарий управления Windows  | Инструментарии управлен | 7  | Справка                          |
|                                                                        | Инструментарий управления Windows  | Инструментарий управлен | 7  |                                  |
|                                                                        | Инструментарий управления Windows  | Инструментарий управлен | ű, |                                  |
| < >                                                                    | <                                  | инструментарии управлен | >  |                                  |
|                                                                        |                                    |                         |    |                                  |

Х Q

#### 4. В меню Тип правила, выберите «Для порта» и нажмите Далее.

| 💣 Мастер создания прави                      | ла для нового входящего подключения                               | $\times$ |
|----------------------------------------------|-------------------------------------------------------------------|----------|
| Тип правила                                  |                                                                   |          |
| Выберите тип правила бранди                  | иауэра, которое требуется создать.                                |          |
| Шаги:                                        |                                                                   |          |
| 🧶 Тип правила                                | Правило какого типа вы хотите создать?                            |          |
| Протокол и порты                             | 0.5                                                               |          |
| <ul> <li>Действие</li> </ul>                 | Для программы<br>Правило, управляющее полключениями для программы |          |
| <ul> <li>Профиль</li> <li>История</li> </ul> |                                                                   |          |
| RMIN 🔮                                       | Оравило, управляющее подключениями для порта ТСР или UDP.         |          |
|                                              | О Предопределенные                                                |          |
|                                              | BranchCache - обнаружение кэширующих узлов (использует WSD) 🛛 🗸   |          |
|                                              | Правило, управляющее подключениями для операций Windows.          |          |
|                                              | О Настраиваемые                                                   |          |
|                                              | Настраиваемое правило.                                            |          |
|                                              |                                                                   |          |
|                                              |                                                                   |          |
|                                              |                                                                   |          |
|                                              |                                                                   |          |
|                                              |                                                                   |          |
|                                              |                                                                   |          |
|                                              | < Назад Далее > Отмена                                            |          |
|                                              |                                                                   |          |

5. Установите настройку «Протокол TCP» и введите порт, указанный вами ранее при установке базы данных «**PostgreSQL 9.6...**». Нажмите Далее.

| мастер создания правил       | а для нового входящего подключения            | ~                          |
|------------------------------|-----------------------------------------------|----------------------------|
| Протокол и порты             |                                               |                            |
| Укажите протоколы и порты, к | которым применяется данное правило.           |                            |
| Шаги:                        |                                               |                            |
| 🕘 Тип правила                | Укажите протокол, к которому будет применятьс | я это правило.             |
| Протокол и порты             | Протокол ТСР                                  |                            |
| <ul> <li>Действие</li> </ul> | О Протокол UDP                                |                            |
| 🕘 Профиль                    |                                               |                            |
| 🧼 Имя                        | Укажите порты, к которым будет применятся это | правило.                   |
|                              | О Все локальные порты                         |                            |
|                              | • Определенные локальные порты:               | 5432                       |
|                              |                                               |                            |
|                              |                                               | Пример: 80, 443, 5000-5010 |
|                              |                                               | Пример: 80, 443, 5000-5010 |
|                              |                                               | Пример: 80, 443, 5000-5010 |
|                              |                                               | Пример: 80, 443, 5000-5010 |
|                              |                                               | Пример: 80, 443, 5000-5010 |
|                              |                                               | Пример: 80, 443, 5000-5010 |
|                              |                                               | Пример: 80, 443, 5000-5010 |
|                              |                                               | Пример: 80, 443, 5000-5010 |
|                              |                                               | Пример: 80, 443, 5000-5010 |
|                              |                                               | Пример: 80, 443, 5000-5010 |
|                              |                                               | Казад Далее > Отмена       |

6. Укажите действие «Разрешить подключение» и нажмите Далее.

| 🔗 Мастер создания правил    | а для нового входящего подключения                                                                                                    | ×  |
|-----------------------------|----------------------------------------------------------------------------------------------------|----|
| Действие                    |                                                                                                    |    |
| Укажите действие, выполняем | ое при соответствии подключения условиям, заданным в данном правиле.                                                                                                    |    |
| Шаги:                       |                                                                                                    |    |
| 🧶 Тип правила               | Укажите действие, которое должно выполняться, когда подключение удовлетворяет<br>указанным условиям.                                                                                                    |    |
| Протокол и порты            |                                                                                                    |    |
| Действие                    | Разредить подключения<br>Включая как подключения, защищенные IPSec, так и подключения без защиты.                                                                                                    |    |
| Профиль                     |                                                                                                    |    |
| ● Имя                       | <ul> <li>Разрешить безопасное подключение</li> <li>Включая только подключения с проверкой подлинности с помощью IPSec.<br/>Подключения будут защищены с помощью параметров IPSec и правил, заданных в<br/>разделе правил безопасности подключений.</li> <li>Настроить</li> <li>Блокировать подключение</li> </ul> |    |
|                             | < Назад Далее > Отме                                                                                                    | жа |

7. Отметьте все профили или выберите только необходимый и нажмите Далее.

| 鹶 Мастер создания правил                                                                                  | а для нового входящего подключения                                                                                                    | $\times$ |
|----------------------------------------------------------------------------------------------------|----------------------------------------------------------------------------------------------------|----------|
| Профиль                                                                                                   |                                                                                                    |          |
| Укажите профили, к которым г                                                                              | рименяется это правило.                                                                                                    |          |
| Шапи:                                                                                                    |                                                                                                    |          |
| <ul> <li>Тип правила</li> <li>Протокол и порты</li> <li>Действие</li> <li>Профиль</li> <li>Имя</li> </ul> | Для каких профилей применяется правило?<br>Доменный<br>Применяется при подключении компьютера к домену своей организации.<br>Частный                                                        |          |
|                                                                                                    | Применяется, когда компьютер подключен к частной сети, например дома или<br>на работе.<br>✓ Публичный<br>Применяется при подключении компьютера к общественной сети.<br>Казад Далее > Отмен | a        |

8. Введите имя для созданного правила, например «5432» и нажмите Готово.

| Имя                         |                                   |   |
|-----------------------------|-----------------------------------|---|
| Кажите имя и описание данно | о правила.                        |   |
| Шапи:                       |                                   |   |
| Тип правила                 |                                   |   |
| Протокол и порты            |                                   |   |
| Действие                    |                                   |   |
| Профиль                     | <u>И</u> мя:                      |   |
| Имя                         | 5432                              |   |
|                             | <u>О</u> писание (необязательно): |   |
|                             |                                   |   |
|                             |                                   |   |
|                             |                                   |   |
|                             |                                   |   |
|                             |                                   |   |
|                             |                                   |   |
|                             |                                   |   |
|                             |                                   |   |
|                             |                                   |   |
|                             |                                   |   |
|                             |                                   |   |
|                             |                                   |   |
|                             |                                   |   |
|                             | ( Hanna ) Farma                   | 0 |

9. Создание правила завершено и новое правило появится в спике.

| Монитор брандмаузра Защитника Windows в режиме повышенной безопасности  |                 |              |         |          |           |         | -         | ٥               | ×           |                                  |  |   |     |
|-------------------------------------------------------------------------|-----------------|--------------|---------|----------|-----------|---------|-----------|-----------------|-------------|----------------------------------|--|---|-----|
| Файл Действие Вид Справка                                               |                 |              |         |          |           |         |           |                 |             |                                  |  |   |     |
| 🗢 🄿 🙍 🖬 🔒 🛛 🖬                                                           |                 |              |         |          |           |         |           |                 |             |                                  |  |   |     |
| 🔗 Монитор брандмауэра Защитника Windows                                 | Правила для вхо | дящих подклю | чений   |          |           |         |           |                 |             | Действия                         |  |   |     |
| Правила для входящих подключений<br>Правида для исходящихся родключений | Имя             | Fovnna       | Профиль | Включено | Действие  | Частота | Программа | Локальный адрес | Удаленный ^ | Правила для входящих подключений |  |   | • ^ |
| Правила безопасности подключения                                        | <b>Ø</b> 5432   |              | Bce     | Да       | Разрешить | Нет     | Любой     | Любой           | Любой       | 🗱 Создать правило                |  |   |     |
| > 🌉 Наблюдение                                                          |                 |              |         |          |           |         |           |                 |             | Фильтровать по профилю           |  |   | •   |
|                                                                         |                 |              |         |          |           |         |           |                 |             | Фильтровать по состоянию         |  |   | •   |
|                                                                         |                 |              |         |          |           |         |           |                 |             | Фильтровать по группе            |  |   | •   |
|                                                                         |                 |              |         |          |           |         |           |                 |             | Вид                              |  |   | •   |
|                                                                         |                 |              |         |          |           |         |           |                 |             | о Обновить                       |  |   |     |
|                                                                         |                 |              |         |          |           |         |           |                 |             | 📑 Экспортировать список          |  |   |     |
|                                                                         |                 |              |         |          |           |         |           |                 |             | 👔 Справка                        |  |   |     |
|                                                                         |                 |              |         |          |           |         |           |                 |             | 5432                             |  |   |     |
|                                                                         |                 |              |         |          |           |         |           |                 | ~           | Отключить правило                |  | _ |     |
| < >                                                                     | ٢               |              |         |          |           |         |           |                 | >           | 14 m                             |  |   | ~   |
|                                                                         |                 |              |         |          |           |         |           |                 |             |                                  |  |   |     |

10. Закройте окно «Монитор брандмауэра Защитника Windows».

Обратите внимание! Если Брандмауэр Защитника Windows отключен или правило для нужного порта вы создали, но подключиться с других компьютеров к базе не получается, то необходимо проверить настройки подключения к этому порту в, установленном на компьютере-сервере, Антивирусе и, при необходимости, разрешить подключение к этому порту.

#### 11. Настройте компьютер-сервер как сервер электронного сетевого ключа Guardant

Выполните данный пункт если старый компьютер-сервер использовался и как сервер электронного ключа Guardant.

Если вы используете локальный ключ защиты Guardant, то выполните только п. 1, установив драйвер локального электронного ключа.

Скачайте с нашего сайта : <u>http://aros.spb.ru/download</u> и установите следующие утилиты:

1. Драйвер электронного ключа защиты Guardant (драйвер локального ключа).

2. Сервер лицензий Guardant Net

3. АРОС-Сервер (утилита для работы сетевой версии ПК «АРОС-Лидер 2.0»). При установке следуйте указаниям «Инструкции по установке АРОС-Сервер», она скачивается вместе с утилитой. При этом настройки в режиме «Конфигурации АРОС-Лидер», описанные в инструкции по установке АРОС-Сервер, выполните после подключения базы данных программы.

### На новом компьютере-сервере и рабочих станциях:

Если старый компьютер-сервер одновременно использовался и как сервер и как рабочая станция, то выполните все пункты, описанные ниже и на новом компьютере-сервере и на рабочих станциях. Если программа на компьютере-сервере не была установлена и он не использовался как рабочая станция, то выполняйте эти действия только на рабочих станциях.

#### 12. Проверьте настройки сетевого подключения к электронному ключу защиты на рабочих станциях

1. Нажмите правой кнопкой мыши на ярлыке, с которого вы запускаете программу «АРОС-Лидер 2.0» и выберите «Свойства».

2. В открывшемся окне нажмите кнопку «Расположение файла», если на вашем компьютере установлена Windows 7 и выше (если у вас Windows XP – «Найти объект», если у вас Windows Vista – «Место хранения»).

3. В открывшейся папке найдите файл «gnclient.ini».

Если такого файла в папке с программой нет, то не выполняйте описанные ниже действия, т.к. данный конфигурационный файл есть не у всех и его наличие не является обязательным. При этом, если файл есть, то его корректировка на каждой рабочей станции является ОБЯЗАТЕЛЬНОЙ!

4. Откройте файл «gnclient.ini» стандартным приложением Windows «Блокнот».

5. Внесите корректировки в файл:

Стандартный файл

| ☐ gnclient.ini — Блокнот — □ ×<br>Файл Правка Формат Вид Справка<br>;<br>; Guardant Net client configuration file<br>;                                                                                                    |
|----------------------------------------------------------------------------------------------------|
| Файл Правка Формат Вид Справка<br>;<br>; Guardant Net client configuration file<br>;                                                                                                    |
| ;<br>; Guardant Net client configuration file<br>;                                                                                                    |
|                                                                                                    |
| :Protocol priority (0 = protocol is disabled, 1 = used first)<br>[PROTOCOLS]<br>TCP_IP=1<br>NETBIOS=2                                                                                                    |
| [TIMEOUT]<br>;Send operation timeout in seconds (1120, 20 by default)<br>TO_SEND=30<br>;Receive operation timeout in seconds (1120, 20 by default)<br>TO_RECEIVE=30<br>;Broadcasting search timeout in seconds (1120, 5 by default)<br>TO_SEARCH=5                                                                                                    |
| :Guardant Net server information<br>[SERVER]<br>;TCP/IP port (3182 by default)<br>TCP_PORT=3182<br>;Client's UDP port for sending of datagrams to a server (3183 by default)<br>UDP_PORT_CLIENT=3183 ip адрес сервера,<br>;Server's UDP port for sending of reput, of a default (3184 by default)<br>UDP_PORT_SERVER=3184 <b>УОРАНА ТОЧКА С ЗАПЯТОЙ</b><br>;Broadcasting address (255.255.255.255 by default)<br>BC_ADDR=255.255.255.255<br>;Server IP address or host name (17.0.0.1 by default) |
| IP_NAME=192.168.173.43                                                                                                    |
| :Server NE 1BIOS name (NVSK_SRVR by default)<br>:NB_NAME=NVSK_SRVR<br>:Enable/disable broadcasting search (ON by default)<br>SEARCH=ON 3HAYEHNE ИЗМЕНЕНО НА "ON"                                                                                                    |
| [;];];];];];];];];];];];];];];];];];];]                                                                                                    |

оррактированный (правильный) файл

6. Сохраните скорректированный файл. Данный файл одинаков для всех рабочих станций локальной сети, поэтому его можно распространить на все рабочие станции.

# 13. Запустите «Конфигуратор АРОС-Лидер 2.0»

1. Найдите на рабочем столе ярлык программы «АРОС-Лидер 2.0».

2. Нажмите на него правой кнопкой мыши и выберите «Свойства».

3. На вкладке «Ярлык» в поле «Объект» поставьте курсор в самый конец текста и допишите « -с» без кавычек (пробел минус «си»). Буква «си» латиницей.

4. Нажмите «Ок». Теперь при запуске этого ярлыка будет открываться «Конфигуратор АРОС-Лидер». Если убрать « -с» из свойств ярлыка, то при запуске будет открываться программа «АРОС-Лидер 2.0» в обычном режиме.

5. Запустите программу в режиме Конфигурации двойным щелчком мыши на ярлыке на рабочем столе.

#### 14. Подключите базу данных программы в конфигураторе «АРОС-Лидер 2.0»

1. Выберите режим подключения «Сетевая версия» и введите настройки подключения, как на старом компьютере-сервере

2. Укажите папку для подключения к базе Информ, нажав кнопку «…» рядом с указанием пути По умолчанию путь к документам «Информ»: «C:\Program Files\Aros-Leader 2.0\Aros-Leader-Inform».

Обратите внимание! Данная папка не переносится с одного компьютера на другой копированием папки, поэтому справочник «АРОС-Информ» необходимо будет загрузить на новом компьютере из внешнего файла.

#### 3. Переведите переключатель «Подключена» в положение «Вкл.».

| КОНФИГУРАТОР АРОС-ЛИДЕ                            |                                                               |                                                  |  |  |  |  |  |  |
|---------------------------------------------------|---------------------------------------------------------------|--------------------------------------------------|--|--|--|--|--|--|
| Нормативные справочники                           | Сжать и востановить базу Резервные копии Сменить пользователя |                                                  |  |  |  |  |  |  |
| База Данных                                       | Режим: Сетевая версия 🔹                                       |                                                  |  |  |  |  |  |  |
|                                                   | Имя пользователя:                                             | postgres                                         |  |  |  |  |  |  |
|                                                   | Пароль:                                                       | •••                                              |  |  |  |  |  |  |
| 1 -                                               | IP адрес:                                                     | 127.0.0.1                                        |  |  |  |  |  |  |
|                                                   | Порт:                                                         | 5432                                             |  |  |  |  |  |  |
|                                                   | Имя базы:                                                     | aros                                             |  |  |  |  |  |  |
|                                                   | Путь к документам «Информ»:                                   | D:\Aros-Leader-Inform                            |  |  |  |  |  |  |
| 2                                                 | 🕑 НАСТРОЙКИ РЕСПИСА БАЗ                                       | Откл. Подключена<br>Ы ИЗ АРОС-ЛИХТЕР             |  |  |  |  |  |  |
| 3. Переведите переключатель<br>в положение "Вкл." |                                                               |                                                  |  |  |  |  |  |  |
|                                                   |                                                               | ВЫХОД ИЗ ПРОГРАММЫ ПЕРЕЙТИ К РАБОТЕ С АРОС-ЛИДЕР |  |  |  |  |  |  |

3. Выполните настройки «АРОС-Сервер» в режиме Конфигурации. Для этого используйте инструкцию, скачанную вместе с утилитой «АРОС-Сервер».

#### 15. Перенос программы и подключение базы завершено.

Нажмите «Перейти к работе с АРОС-Лидер», чтобы перейти в обычный режим работы программы.

# Возможные ошибки и способы их устранения.

1. На электронном USB-ключе не светится светодиод:

- Драйвер ключа (программа для управления ключами) не установлен или установлен неправильно. В этом случае драйвер необходимо переустановить. Скопируйте последнюю версию драйвера с сайта www.guardant.ru и установите его, следуя инструкциям на экране. При этом причиной невозможности установки драйвера может оказаться отсутствие на вашем компьютере администраторских прав. В этом случае обратитесь к вашему системному администратору.
- Драйвер не сконфигурирован для работы с USB-портом (хотя при установке ПК «АРОС-Лидер» драйвер конфигурируется автоматически). Проверить настройки конфигурации драйвера можно в Панели управления в разделе «Драйверы Guardant»
- Неисправен ключ.

# 2. Программа «АРОС-Лидер 2.0» запускается в ДЕМО-режиме.

- Убедитесь в наличии электронного ключа защиты, поставляемого вместе с программой. Электронный ключ защиты это электронное устройство, применяемое для защиты программных продуктов от их нелегального использования. Ключи бывают двух видов: LPT и USB.
- Если ключ установлен на компьютере, то необходимо проверить:
  - Не подвергался ли он механическим воздействиям (падение, сотрясение, вибрация и т.п.), а также воздействию высоких и низких температур и агрессивных сред.
  - Не прилагали ли, при подключении электронного ключа к компьютеру, излишних усилий, подключение разъемов должно быть плотным и без перекосов.
  - Не попадали ли на электронный ключ (и в особенности на его разъемы) пыль, грязь, влага и т.п. При засорении разъемов электронного ключа примите меры для их очистки перед подключением к порту компьютера.
  - о Светится ли на нем светодиод. Если не светится см. п. 1.
- Ключ, установленный на компьютере, не является ключом от программы «APOC-Лидер».
- Файлы лицензии «xAros.reg» и «xAros.acc» отсутствуют в папке с программой. В этом случае свяжитесь с вашим региональным представительством или с центральным офисом в г. Санкт-Петербург.
- Файлы лицензии «xAros.reg» и «xAros.acc» содержат информацию о том, что на установленный ключ не дано разрешение на использование установленной версии.
   В этом случае свяжитесь с вашим региональным представительством или с центральным офисом в г. Санкт-Петербург.

# 3. Не запускается программа «АРОС-Лидер 2.0».

- Возможно, программа запускается и необходимо подождать. Из-за разной производительности компьютера этот процесс может занимать от нескольких секунд до нескольких минут.
- Перезагрузите компьютер и попробуйте снова запустить программу.
- Необходим запуск через «Запуск от имени администратора». Некоторым приложениям для работы в Windows Vista, Windows 7, 8 или 10 требуются повышенные права, и запускать их необходимо от имени администратора). Для этого нажмите правой кнопкой мыши на ярлыке программы «АРОС-Лидер 2.0» на

рабочем столе компьютера, выберите «Свойства», откройте вкладку «Совместимость» и в секции «Уровень прав», расположенной в нижней части окна, установите флажок «Выполнять эту программу от имени администратора», нажмите кнопку «Применить», а затем кнопку ОК. После выполнения вышеуказанных действий запустите программу «АРОС-Лидер 2.0».

• Замените версию программы. Для этого вставьте в папку с программой все файлы от установленной у вас версии. Файлы вашей версии могут входить в состав переданного вам Дистрибутива, так же вы можете запросить эти файлы в вашем региональном представительстве или в центральным офисе в г. Санкт-Петербург.

# 4. При запуске программы «АРОС-Лидер 2.0» выдаётся сообщение: «Внимание! Нормативный справочник не выбран. Выберите нормативную базу на вкладке «Главная»».

Ни одна из загруженных в программу нормативных баз (справочники TEP, ФЕР, ГЭСН и др.) не выбрана, либо ни одна нормативная база не загружена в программу. Откройте программу, на закладке «Главная» в верхнем правом углу в разделе «Выбор сметнонормативной базы расценок» выберите одну из нормативных баз, которая будет использоваться в ближайшее время. Если список пуст, загрузите справочники в окне «Конфигуратор АРОС-Лидер».

# 5. Что может вызывать ошибки в программе?

- Несоответствие характеристик вашего компьютера рекомендуемым техническим требованиям.
- Если у вас Windows Vista, Windows 7, 8 или 10, то необходимо запустить программу через «Запуск от имени администратора».
- Для корректной работы программы «АРОС-Лидер» необходимо установить компоненты Microsoft .NET Framework версии 4.
- Для работы в программе, пользователям, необходимо иметь полные права (изменение, чтение, запись и т.д.) на папку с программой и на папку с нормативными базами. В свойствах этих папок в параметрах безопасности необходимо настроить «Полный доступ» нужным пользователям.

# 6. Не устанавливается «PostgreSQL 9.6...». При запуске инсталлятора возникает ошибка: «There has been an error. An error occurred executing the Microsoft VC++ runtime installer.»

Одна из причин, по которой это может произойти, заключается в том, что установщик пытается установить более старую версию среды выполнения VC ++, чем та, которую вы используете в настоящее время.

- 1. Создайте ярлык инсталлятора
- 2. В свойствах ярлыка в поле Объект пропишите « --install\_runtimes 0» (без кавычек, пробел, два тире и текст на латинице), должно получиться следующее: «postgresql-9.6.12-1-windows-x64.exe --install\_runtimes 0».
- 3. Запустите инсталлятор с ярлыка.

Возникающие вопросы можно задавать через форму «Обратная связь» на верхней панели инструментов программы «АРОС-Лидер 2.0» или по адресу e-mail: aros@aros-leader.ru

г. Санкт-Петербург, ООО "АРОС СПб" т. (812) 543-13-81, (921) 944-31-19